# 华东师大创新创业一站式服务平台教师课程 申报操作手册

目录

| <i>—`</i> , | 申报界面 | 1 |
|-------------|------|---|
| <u> </u>    | 教师登录 | 1 |
| Ξ,          | 课程申报 | 2 |
| 四、          | 后台查看 | 4 |

## 一、申报界面

教师通过在浏览器中输入链接 https://ecnu-course.youkehulian.com 进入华师大创 业创新教师申报课程系统主界面,以 Google Chrome 浏览器为例,如图:

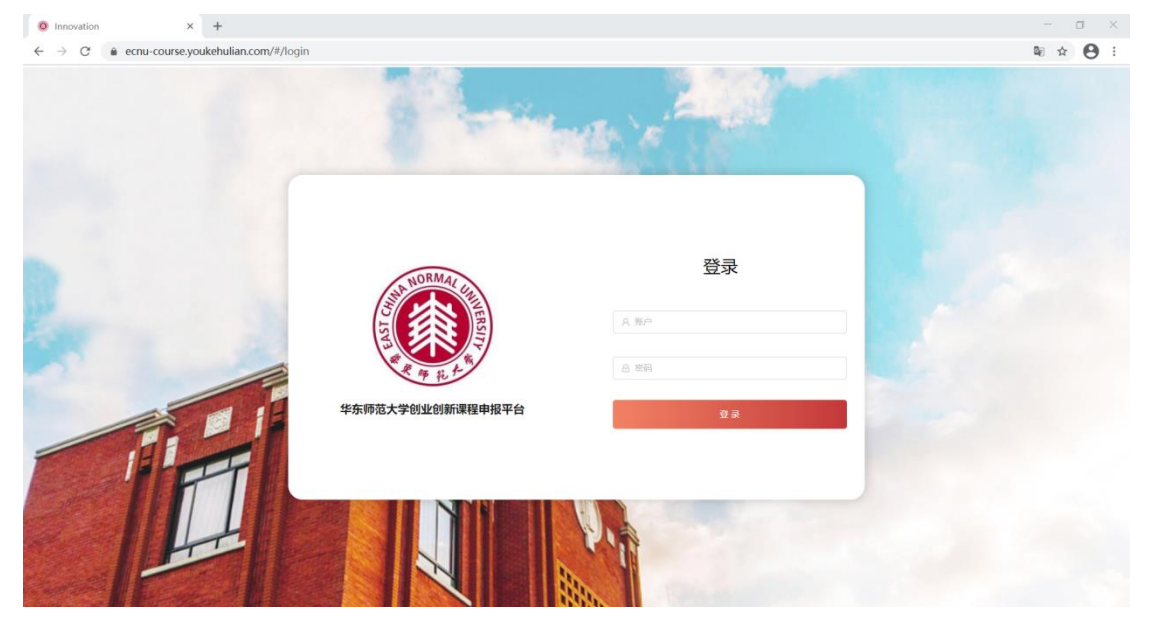

### 二、教师登录

教师通过输入工号进入申报系统,默认密码 123456,如图:

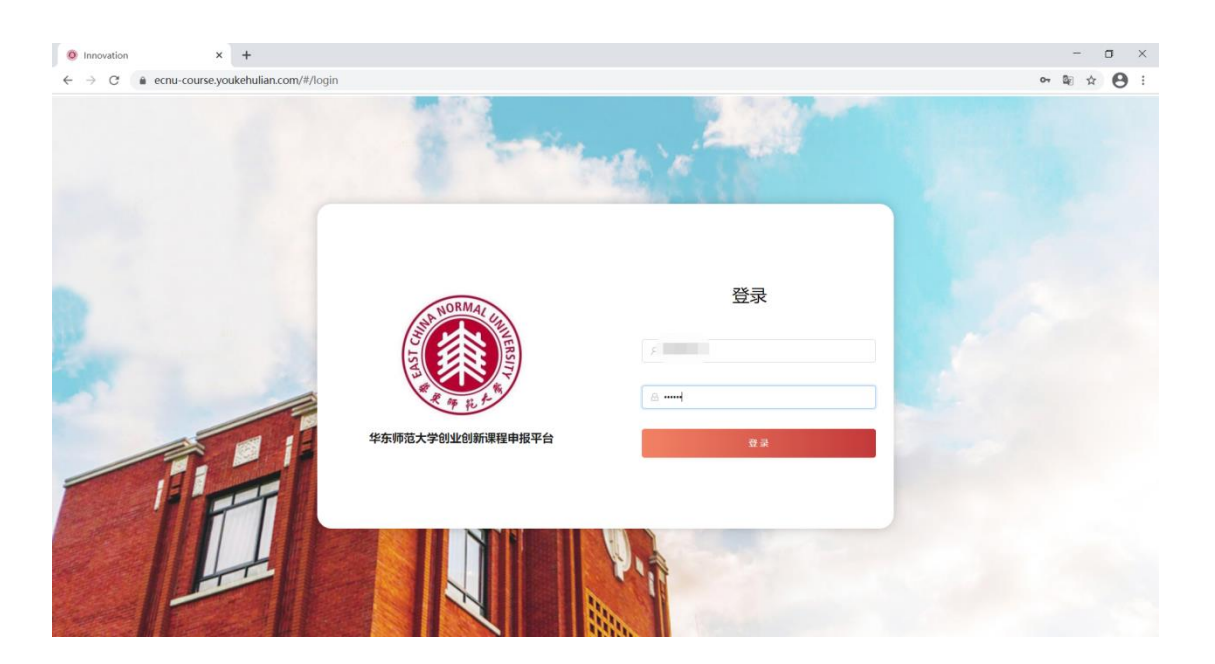

#### 密码修改:

| <ul> <li>C a ecnu-course.youkehulian.</li> <li>创新创业教育智能服务系统<br/>——报课申请</li> </ul> | com/#/campus/maintain  |      |                |      |        | ~ © Q ☆ €                             |
|-----------------------------------------------------------------------------------|------------------------|------|----------------|------|--------|---------------------------------------|
|                                                                                   |                        |      |                |      |        | ٢                                     |
|                                                                                   |                        |      |                |      |        | 44299812                              |
|                                                                                   |                        |      |                |      |        | · · · · · · · · · · · · · · · · · · · |
|                                                                                   |                        |      |                |      |        |                                       |
| 3褒为LP时1年:                                                                         | 上 以pdf.doc.docx的格式进行上传 |      |                |      |        |                                       |
| - 项目预算                                                                            | <b>这路内容</b>            | 1044 | 832            | 2018 | 25745E | Θ                                     |
|                                                                                   | + 町市                   |      |                |      |        |                                       |
| "接课团以课加                                                                           | 165                    | E89  | 1176)<br>1176) |      |        | Θ                                     |
|                                                                                   | + 新潮                   |      |                |      |        |                                       |
|                                                                                   | + 新潮                   |      |                |      |        |                                       |

## 三、课程申报

教师登录成功后,需填写申报的课程内容,全部填写完成后即可提交申请(支持富文本编辑),如图:

| > 由超人制    | 木信自确守・            |               |                   |   |                            |         |                |           |               |          | 中国公司     |
|-----------|-------------------|---------------|-------------------|---|----------------------------|---------|----------------|-----------|---------------|----------|----------|
| •姓名:      |                   | • 学说:         | 华东师范大学创新创业学       | 暁 | •I6:                       |         | • <b>6</b> 5箱: |           | • 手机:         |          | TIKILISK |
| • 李历:     |                   | • <b>职称</b> : |                   |   |                            |         |                |           |               |          |          |
| 二、拟申报课    | 程基本信息             |               |                   |   |                            |         |                |           |               |          |          |
| * 課程名称    | 潮輸入建設選擇客務         | • 儒程类别        | 法律律规范的            |   | <ul> <li> 課程状态:</li> </ul> | 出移出程状态  | ✓ 授課地点:        | aladana v | • 授厚对象        | BIREADIR |          |
| * 开课规模    | 调输入开理机器           | • 预计开课学<br>年: | <b>地选择预(开建学</b> 年 |   | •预计开课学期:                   | 诸法指开派学纲 | · 上課时间与周 数:    | 上費时间与開放   | * 开课逸用数<br>材: | 上開时间与周数  |          |
| • 攀分:     | 学会                |               |                   |   |                            |         |                |           |               |          |          |
| • 是否愿意在数7 | 字化数学平台上研发相关数学 题目3 | 即在数字化数字平      | a上初始相关数学的第二人      |   |                            |         |                |           |               |          |          |

| 创新创业教育智能服务数<br>——报课目  | 系统<br>肖请                                                                            |                  |
|-----------------------|-------------------------------------------------------------------------------------|------------------|
| "近五年开设相近康程            | 1982 H B TI デ / 以 G ク ノ E 44 回 つ C<br>別能入正文                                         |                  |
|                       |                                                                                     |                  |
|                       |                                                                                     |                  |
| 建设目标,1                |                                                                                     |                  |
|                       |                                                                                     |                  |
| novation × +          | ilian com/#/campus/maintain                                                         | - 0<br>• • • • • |
| 创新创业教育智能服务3<br>——报课   | Nanocover - Journey de Mainmain<br>系统<br>申请                                         |                  |
| "实施方案(含实现建设目标的时间实     | D: Н В П 7 / Ц 6 ¢ ✓ Ⅲ 44 Ⅲ ?) ??                                                   |                  |
|                       |                                                                                     |                  |
| "课程数学大纲(可辨            | D: Н В П <i>Г I И G Ф J</i> Ш 44 Ш 79 С                                             |                  |
|                       |                                                                                     |                  |
| inovation × +         |                                                                                     | - 0              |
| C  ecnu-course.youkeh | llian.com/#/campus/maintain                                                         | ~ № Q ☆ (        |
| ——报课                  | 時                                                                                   |                  |
|                       |                                                                                     |                  |
|                       |                                                                                     |                  |
|                       |                                                                                     |                  |
| Stat                  | NF: Liupatace.doodd/#6508/52.FF                                                     |                  |
| 55.1<br>- 889         | M*:         L Uppf.coc.docd/HitStERF2.1/6           M*:         SERVICE             | 0                |
| :525<br>- 583         | N*:         L Upotooc.sood#Bst@f2.#           SR:         starvit           + \$102 | 0                |

## 四、后台查看

#### 教师申请完成后,管理员可在后台创新课程模块中查看申报课程,如图:

| Innovation       | × 🧿 Innovation             | ×                   | +              |      |      |     |       | - o ×         |  |  |
|------------------|----------------------------|---------------------|----------------|------|------|-----|-------|---------------|--|--|
| < → C 🔒          | massadmin.youkehulian.com/ | #/campus/courseMana | ge/courseIndex |      |      |     |       | © Q ☆ 😫 :     |  |  |
| ② 创新创业教育智能服务系统   |                            |                     |                |      |      |     |       |               |  |  |
| <b>成长管理</b> 服务模块 | 社区管理 用户管理 項目管理             | 消息递知 基地管理           |                |      |      |     |       |               |  |  |
| 创新课程             | 100 V 100                  | R                   |                |      |      |     |       | 导出原目          |  |  |
| 赛赛编辑             |                            |                     |                |      |      |     |       |               |  |  |
| 真夢管理             | 课程名称                       | 课程类型                | 课程状态           | 接著地点 | 抵罪对象 | 状态  | 显示顺序  | 操作            |  |  |
| 活动               | 创新创业常要与实践                  | 专创融合课               | 取有课程创新         | 肉行校区 | 本科生  | 已发布 | 董顶    | 第回 日 動除   査察  |  |  |
| 065至             | 创新创业进行实际                   | 专创融合课               | 现有课程创新         | 惯行校区 | 本科生  | 已没有 | 2000. | 第回 単時 支管      |  |  |
|                  | 创新创业竞赛与实践                  | 专创融合课               | 现有课程创新         | 中北校区 | 本科生  | 已发布 | 置顶    | 第四   删除   查看  |  |  |
|                  | 4                          |                     |                |      |      |     |       | ÷             |  |  |
|                  |                            |                     |                |      |      |     | 共有3条. | 每页显示10条 < 1 > |  |  |
|                  |                            |                     |                |      |      |     |       |               |  |  |
|                  |                            |                     |                |      |      |     |       |               |  |  |